## Guía de uso de la base de datos : Legal Source

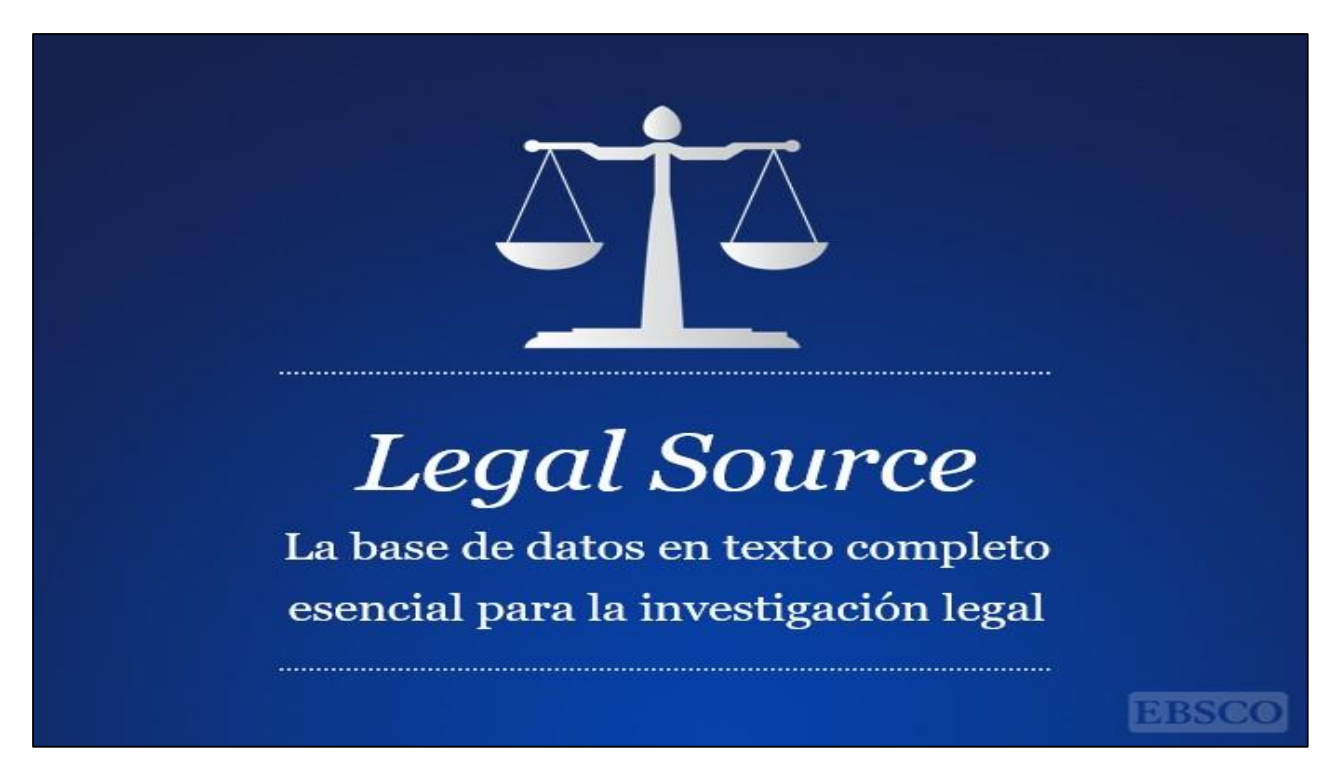

Proporciona la cobertura de texto completo de las revistas académicas de derecho más respetadas, Legal Source es la base de datos de mayor autoridad en temas, estudios, pensamientos y tendencias actuales del mundo legal.

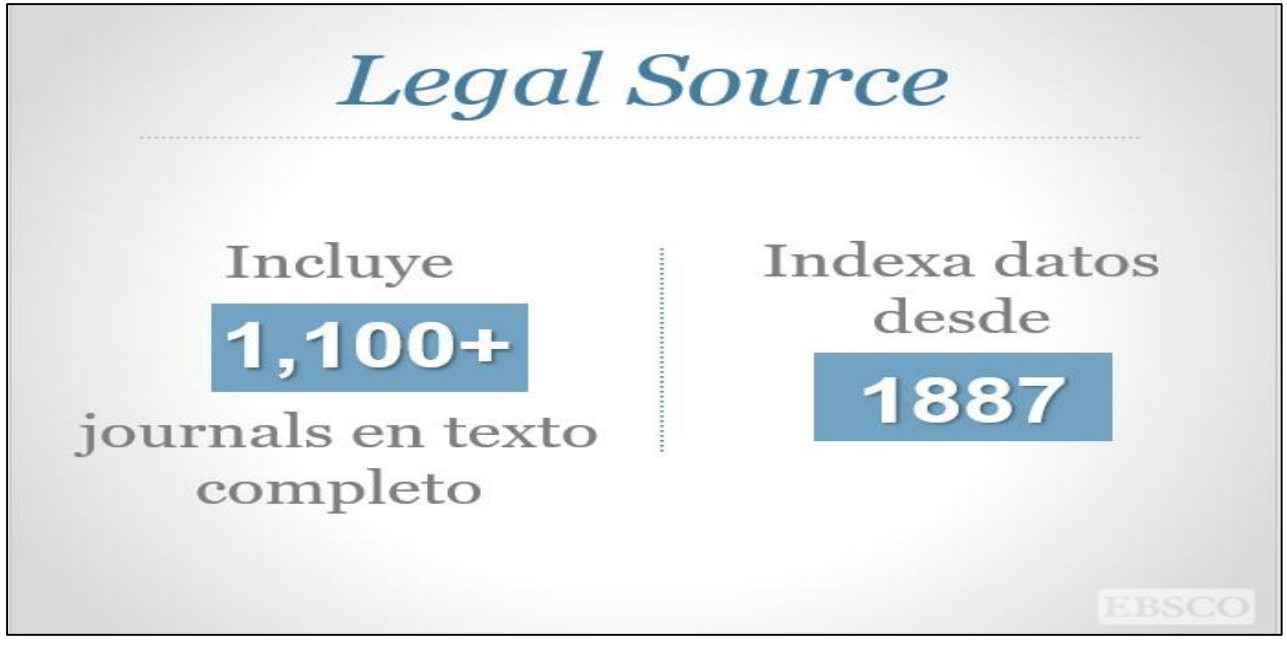

Es un recurso excelente para abogados, educadores, empresarios, bibliotecarios de derecho, estudiantes, asistentes legales y otras personas involucradas con la ley.

## Journals clave en texto completo

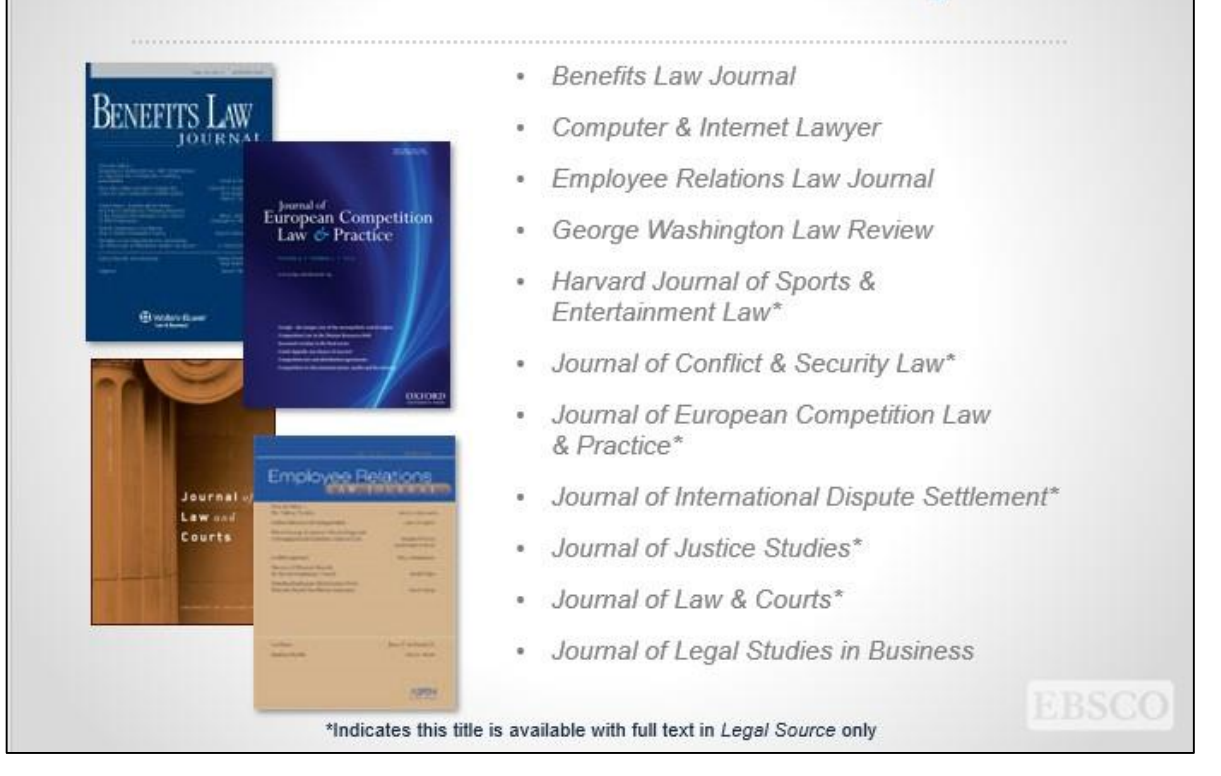

## Journals clave en texto completo

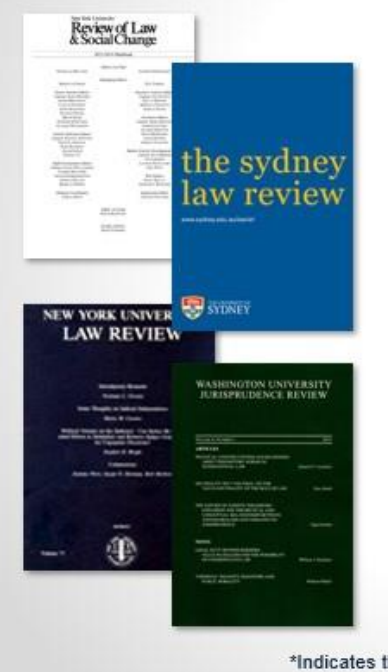

- Journal of the Professional Lawyer\*
- Journal of World Energy, Law & Business\*
- New England Law Review\*
- New York University Journal of Law & Business\*
- New York University Law Review
- Review of Law & Social Change\*
- Sydney Law Review\*
- University of Chicago Legal Forum\*
- University of Pennsylvania Journal of Business Law\*
- Washington University Jurisprudence Review\*

\*Indicates this title is available with full text in Legal Source only

## Cómo utilizar la base de datos desde EBSCOHost

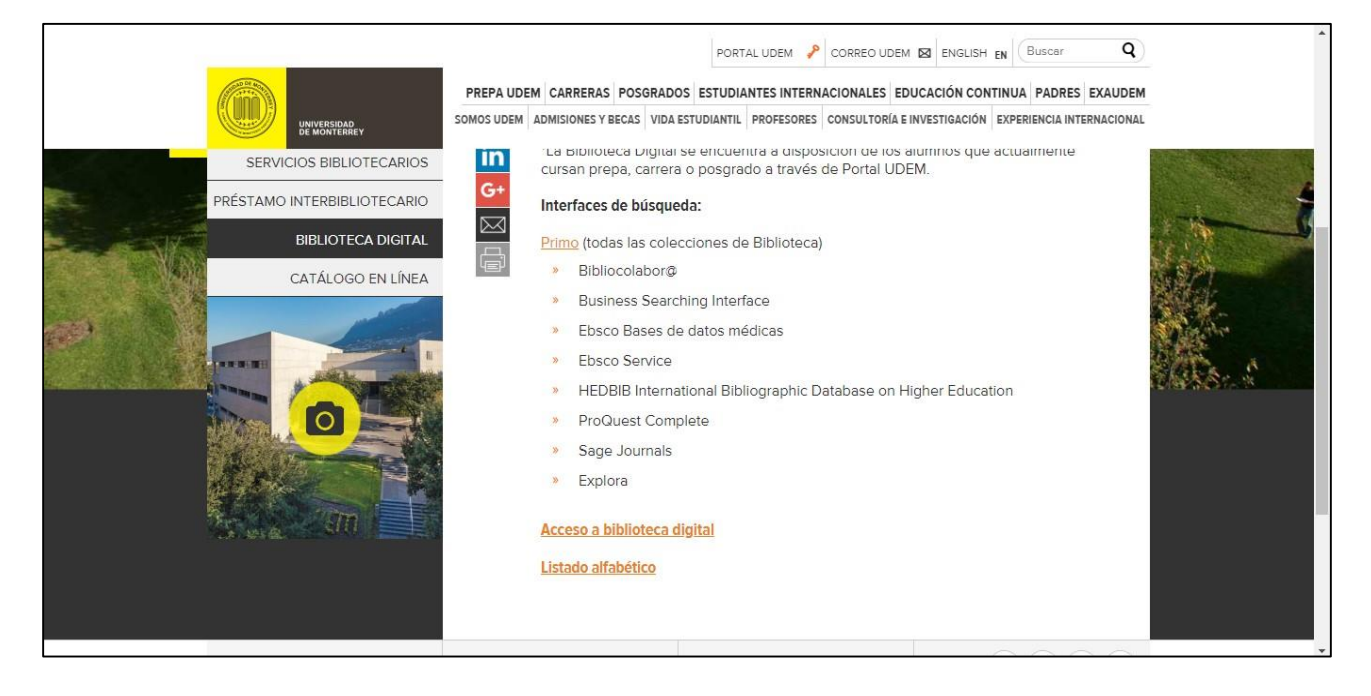

Para poder localizar la base de datos *Legal Source*, deberá tener acceso a la biblioteca digital .

|                             | BIBLIOTECA<br>UNIVERSIDAD<br>DE MONTERREY | 5<br>UDEM                                                                                                    | INICIO ACEF | RCA DE CATÁLOGO MI CUER                                                                | NTA RECURSOS | contáctanos <b>Q</b> Buscar                                                                                   |
|-----------------------------|-------------------------------------------|----------------------------------------------------------------------------------------------------|-------------|----------------------------------------------------------------------------------------|--------------|----------------------------------------------------------------------------------------------------|
| -                           | Inter                                     | rfaces de búsqu                                                                                               | eda         | Explora                                                                                | Multic       | Médicas<br>Negocios                                                                                           |
|                             | _                                         |                                                                                                    | Base        | es de datos                                                                            |              |                                                                                                    |
|                             | <b>i</b>                                  | En orden alfabético<br>Encuentra la lista<br>alfabética de las bases<br>de datos existentes en<br>biblioteca. |             | Por Escuela<br>Encuentra las bases<br>de datos existentes<br>agrupadas por<br>Escuela. | ,Q,          | Interfaces de<br>búsqueda y<br>Multidisciplinarias<br>Encuentra bases de<br>datos con información<br>variada. |
| https://biblioteca.udem.edu | .mx/images/Listadoalfabet                 | Libros y<br>enciclopedias<br>Consulta el acervo de<br>libros electrónicos y<br>enciclopedias.<br>ticoltmi     |             | Periódicos<br>Accede a los<br>periódicos digitales<br>nacionales e<br>internacionales. |              | Para estadísticas<br>Productos para<br>obtener información<br>estadística.                                    |

En la sección de bases de datos, podrá tener acceso al elegir la opción de "En orden alfabético" o "por escuela".

| $\leftrightarrow$ $\rightarrow$ C (1) https://biblioteca.udem.edu.mx/images/Listadoalfabetico.html | <b>€</b> Q ☆ O | e <mark>. O</mark> 🕜 : |          |
|----------------------------------------------------------------------------------------------------|----------------|------------------------|----------|
| Buscar:                                                                                            |                |                        | Î        |
| Base de datos / Producto                                                                           | Proveedor      | Características        | Tutorial |
| ABL/INFORM Collection                                                                              | ProQuest       | 2 H 4                  |          |
| Academic Search Alumni Edition                                                                     | Ebsco          |                        |          |
| Academic Search Complete                                                                           | Ebsco          | 2. 19. 4               |          |
| AccessMedicine 🚖 Nueva suscripción                                                                 | McGraw-Hill    | 2.99.6 40.2            |          |
| Accounting, Tax & Banking Collection                                                               | ProQuest       | a:                     |          |
| Alt HealthWatch                                                                                    | Ebsco          | 2                      |          |
| America: History and Life with Full Text                                                           | Ebsco          | 2. 8. 8. 8.            |          |
| Applied Science & Technology Source                                                                | Ebsco          | 2                      |          |
| Art & Architecture Source                                                                          | Ebsco          |                        |          |
| Arts & Humanities Database                                                                         | ProQuest       | z                      |          |
| Asian & European Business Collection                                                               | ProQuest       | a. m. e                |          |
| Australia & New Zealand Database                                                                   | ProQuest       | 2 9 s                  | 0        |
| AutoMate                                                                                           | Ebsco          |                        |          |
| Bibliocolabor@                                                                                     | Bibliocolabor@ | 2 9 4                  |          |
| Biology Database                                                                                   | ProQuest       | 2. 19 . 4              |          |
| Britannica Academic (Enciclopedia)                                                                 | Britannica     | 2 4 4 4                |          |
| Britannica ImageQuest                                                                              | Britannica     |                        |          |

En la siguiente pantalla, recorra el listado de las bases de datos disponibles hasta localizar *Legal Source*, o en la caja de buscar, ingrese "Legal Source".

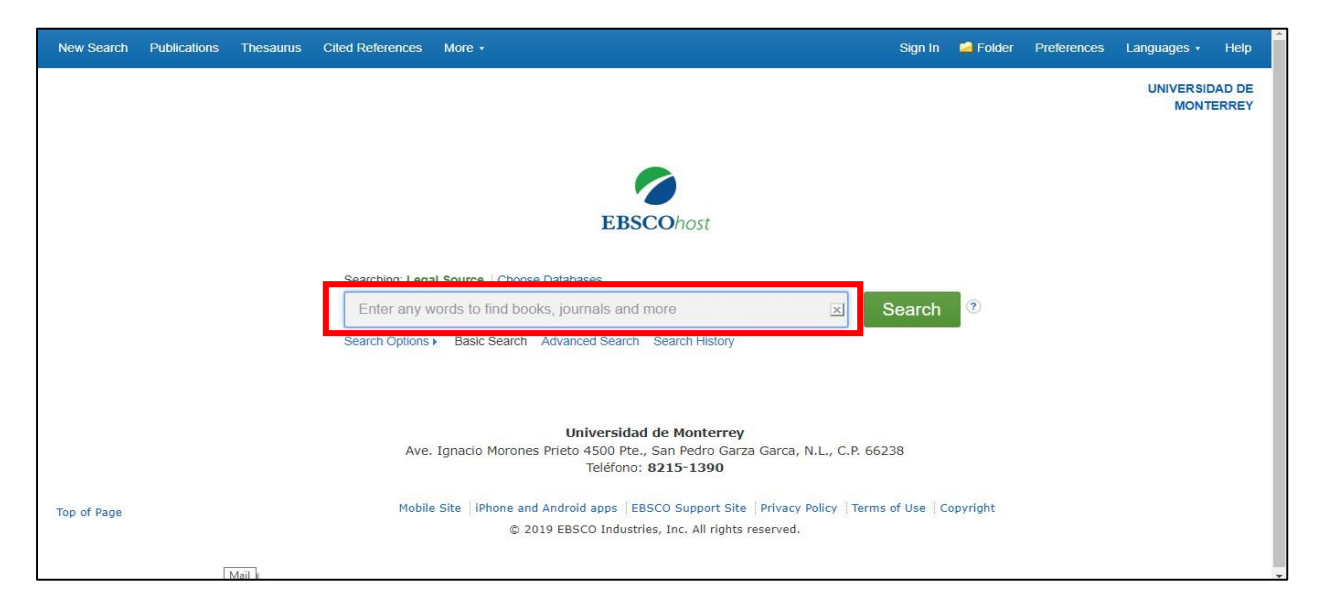

A partir de este momento se podrán realizar búsquedas en la base de datos *Legal Source*, disponible a través de la interfaz *EBSCOHost*. En esta interfaz se podrán realizar búsquedas básicas, avanzadas, buscar por publicación, etc.

Para realizar una búsqueda básica únicamente deberá ingresar el término o términos que requiera en la caja única de búsqueda.

| New Search  | Publications | Thesaurus | Cited References | More +                        | Sign In       | 🧀 Folder | Preferences | Languages •      | Help            |   |
|-------------|--------------|-----------|------------------|-------------------------------|---------------|----------|-------------|------------------|-----------------|---|
|             |              |           |                  |                               |               |          |             | UNIVERSI<br>MONT | DAD DE<br>ERREY |   |
|             |              |           |                  | EBSCOhost                     |               |          |             |                  |                 |   |
|             |              |           | Searching: Lega  | Il Source Choose Databases    |               |          |             |                  |                 |   |
|             |              |           | constitution     | ×                             | Search        |          |             |                  |                 |   |
|             |              |           | constitution of  | the united states             |               |          |             |                  |                 |   |
|             |              |           | constitutional   | aw                            |               |          |             |                  |                 |   |
|             |              |           | constitutional   | convention                    |               |          |             |                  |                 |   |
|             |              |           | constitutional   |                               |               |          |             |                  |                 |   |
|             |              |           | constitutional   | ngnts                         | 66238         |          |             |                  |                 |   |
|             |              |           | constitutional   | any                           |               |          |             |                  |                 |   |
| Top of Bago |              |           | constitutional   | rights of immigrants in texas | erms of Use C | opyright |             |                  |                 |   |
| TOP OF Page |              |           | constitutional   | convention 1787               |               |          |             |                  |                 |   |
|             |              |           |                  |                               |               |          |             |                  |                 |   |
|             |              |           |                  |                               |               |          |             |                  | 1               | ¥ |

Al ingresar un término de búsqueda, se podrá observar un listado de términos sugeridos relacionados a la palabra que ha ingresado. Para que se inicie su búsqueda, únicamente dé clic en el término elegido o bien, en el botón de "buscar".

| New Search Publications The                                                                                                    | esaurus Cited References More - Sign In 🖆 Folder Prefer                                                                                                    | ences Languages • Help                                                                                                    |
|----------------------------------------------------------------------------------------------------|----------------------------------------------------------------------------------------------------|----------------------------------------------------------------------------------------------------|
| EBSCOhost Searching: Legal So<br>constitutional I<br>Basic Search Adv                                                                             | aw Search History                                                                                                    | UNIVERSIDAD DE<br>MONTERREY                                                                                                    |
| Refine Results       Current Search        Boolean/Phrase:        constitutional law        Limit To        Full Text        Performers Available | Search Results: 1 - 10 of 57,340       Relevance • Page Options • • Fisher •         1. EMERGING FEDERAL RELIANCECONTINUED STATE CONSTITUTIONAL MINIMALISM: INDIANA STATE CONSTITUTIONAL LAW SUMMARIES2016-2017.       Image: Constitutional Law Summaries and the second state of the second state of the second s                                                                           | Newswires - »<br>Europe's top rights<br>body (AP English<br>Wondsstream, 544 days<br>ago)<br>Catalan officials mult<br>in (AP Top News<br>Package, 546 days ago)<br>The Listest: Catalan<br>advis (AP Top News<br>Package, 546 days ago) |
| Shov More  All Results                                                                                                    | LA RETROACTIVIDAD PROCESAL PENAL EN MÉXICO. UN ENFOQUE DESDE EL DERECHO     Seconstitucional y convencional. (Spanish)     By: ELIZALDE CASTAÑEDA, Rodolfo Rafael; VÁSQUEZ CAICEDO, Jorge Alejandro. Ciencia Jurídica , ene-jun2019, Vol. 8 Issue 15, p131-154, 24p; Language: Spanish     Seconstitución de la construcción de la construc | Find More<br>Web News -<br>Colorado shenff<br>fipting(FOK News,<br>1 days ago)<br>High Court: MK<br>impeachmen<br>(JPost.com - Homepage,<br>310 days ago)                                                                                |
| <ul> <li>Academic Journals<br/>(47,631)</li> <li>Magazines (4,846)</li> <li>Book Reviews (2,172)</li> <li>Booka (637)</li> </ul>                  | 3. El Derecho constitucional, el nuevo indio y el Estado: nueva agenda para la investigación. (Spanish)                                                                                                    | Enough With The<br>Hysterics(Forward,<br>82 days ago)<br>Find More                                                                                                    |

A continuación observará una pantalla con tres columnas, en la columna izquierda podrá tener acceso a todos los limitadores para delimitar su búsqueda de acuerdo a sus intereses. Dentro de los limitadores podrá elegir: texto completo, publicaciones arbitradas, fecha de publicación, tipo de fuente, especialidad, publicación, geografía, etc.

En la parte central de la pantalla tendrá acceso a los resultados. Los documentos en texto completo estarán en formato PDF. En la columna derecha observará el enlace a temas relacionados a sus búsquedas, como noticias.

![](_page_5_Picture_0.jpeg)

Al dar clic en el ícono de PDF, se abrirá el documento solicitado. En la columna izquierda se podrán observar detalles como el nombre del journal o revista al que pertenece el artículo; los enlaces a otros artículos incluidos en el mismo fascículo. En la columna derecha se podrán utilizar herramientas como: reservar en Google Drive, Imprimir, Enviar por correo electrónico, Guardar en carpetas, Citar, Exportar a gestores de referencias bibliográficas, enlace permanente y Compartir en redes sociales.

| New Search                                                                                                    | Publications Thesaurus Cited References More •                                                                                                    | Sign In | Folder | Preferences | Languages •       | Help           | - |
|----------------------------------------------------------------------------------------------------|----------------------------------------------------------------------------------------------------|---------|--------|-------------|-------------------|----------------|---|
| EBSCOhost                                                                                                    | Searching: Legal Source Choose Databases           Search           Basic Search         Advanced Search         Search                                                                                                    |         |        |             | UNIVERSIE<br>MONT | AD DE<br>ERREY |   |
| Publica                                                                                                    | tions                                                                                                    |         |        |             |                   |                |   |
| Browsi                                                                                                    | ng: Legal Source Publications                                                                                                    |         |        |             |                   |                |   |
| ANTIT                                                                                                    | RUST Browse                                                                                                    |         |        |             |                   |                |   |
|                                                                                                    | abetical Sy Subject & Description Whatch Any Words                                                                                                    |         |        |             |                   |                |   |
| Page: H<br>Mark Ite                                                                                                    | ms for Search Add                                                                                                    |         |        |             |                   |                |   |
|                                                                                                    | ABA Banking Journal<br>Biblionraphic Deports: 07/01/196/I To Present                                                                                                    |         |        |             |                   |                |   |
| New Search Publications Thesaurus Cited References More - Sign in Folder Preferences Languages - Help   UNIVERSIDAD DE MONTERREY   Basic Search Advanced Search History   Publications   Basic Search Advanced Search History   Publications   Browsing: Legal Source Publications   Antificulty 1   Browsing: Legal Source Publications   Antificulty 1   Browsing: Legal Source Publications   Antificulty 1   Browsing: Legal Source Publications   Antificulty 1   Browsing: Legal Source Publications   Antificulty 1   Browsing: Legal Source Publications   Automation Match Any Words Page: Previous   Next + 4 AB CD EF G HI J KL MN O P O R S T U V W X Y Z +   Versite:   Versite: ABA Banking Journal   Bibliographic Records: 100/11964 To Present   Full Text: 07/01/1964 To Present   Bibliographic Records: 100/11915 To Present   Bibliographic Records: 100/11915 To Present   Bibliographic Records: 100/11915 To Present   Bibliographic Records: 100/11915 To Present   Bibliographic Records: 100/11915 To Present   Bibliographic Records: 100/11915 To Present   Bibliographic Records: 100/11915 To Present   Bibliographic Records: 100/11915 To Present   Bibliographic Records: 100/11915 To Present   Bibliogr |                                                                                                    |         |        |             |                   |                |   |
| -                                                                                                    |                                                                                                    |         |        |             |                   |                |   |
|                                                                                                    | ABA Journal<br>Bibliographic Records: 10/01/1915 To Present                                                                                                    |         |        |             |                   |                |   |
|                                                                                                    | Full Text: 01/01/1975 To Present Def Full Text; International International Internationa<br>International International International International International International International International International International International International International International Internationa International Internationa |         |        |             |                   |                |   |
|                                                                                                    | ABA Journal Of Labor & Employment Law                                                                                                    |         |        |             |                   |                |   |
|                                                                                                    | bibliographic Records. 01/13/1300-10 Present                                                                                                    |         |        |             |                   |                | - |

También se pueden realizar búsquedas por Publicación. En la barra azul ubicada en la parte superior de la pantalla, se deberá dar clic en el enlace Publicaciones. En la pantalla que aparece, en la segunda caja de búsqueda se puede ingresar el título de la publicación o el tema que se desea recuperar. Se deberá marcar la opción necesaria.

| New Search Publications Thesaurus Cited References More -                                                                                                    | Sign In | 🧀 Folder                                       | Preferences | Languages +      | Help            |
|----------------------------------------------------------------------------------------------------|---------|------------------------------------------------|-------------|------------------|-----------------|
| Database: Legal Source Publications                                                                                                    |         |                                                |             | UNIVERSI<br>MONT | DAD DE<br>ERREY |
| Publications Previous Record Next Record > Search within this publication Publication Details For "Antitnuct Sources"                                                                     |         | All Issues<br>+ 2019                           |             | 🖙 Share 🗸        |                 |
| Title: Antitrust Source         Publisher Information: American Bar Association         321 North Clark Street, 20th floor         Chicago IL 60654-7589         United States of America |         | + 2018<br>+ 2017<br>+ 2016<br>+ 2015<br>+ 2014 |             |                  |                 |
| Bibliographic Records: 12/01/2011 to present<br>Full Text: 12/01/2011 to present<br>Publication Type: Periodical<br>Subjects: Consumer Rights Law; Antifrust Law                          |         | + 2013<br>+ 2012<br>+ 2011                     |             |                  |                 |
| Description: Covers antitrust and consumer protection matters. Publisher URL: http://www.abanet.org Frequency: 6 Peer Reviewed: No                                                        |         |                                                |             |                  |                 |
|                                                                                                    |         |                                                |             |                  |                 |

Para poder consultar los fascículos disponibles de una publicación, únicamente deberá dar clic en el título y se tendrá acceso a un micrositio en el que se podrán conocer todos los detalles como el editor, periodicidad, si es arbitrada, etc. En la columna derecha únicamente se deberá dar clic en el volumen requerido.

| Search                                                | Publications Thesaurus Cited References More -                                                                                                    | Sign In | i Folder | Preferences | Languages •     | Help             |
|-------------------------------------------------------|----------------------------------------------------------------------------------------------------|---------|----------|-------------|-----------------|------------------|
| COhost                                                | Searching: Legal Source Choose Databases  Search Basic Search Advanced Search Search History                                                           |         |          |             | UNIVERSI<br>MON | DAD DE<br>TERREY |
| Browsing<br>ANTITRU<br>Term<br>Page: 4 P<br>Select te | g: Legal Source Subject Terms<br>JST Browse<br>Begins With Term Contains Relevancy Ranked<br>Previous Next +<br>rm, then add to search using: OR + Add |         |          | Explode     |                 |                  |
| (Click te                                             | rm to display details.)                                                                                                    |         |          |             |                 |                  |
| 1                                                     | he term(s) you entered could not be found. The list below is in alphabetical order.                                                                    |         |          |             |                 |                  |
|                                                       | Antitrust guidelines                                                                                                    |         |          |             |                 |                  |
|                                                       | Antitrust immunity                                                                                                    |         |          |             |                 |                  |
|                                                       | Antitrust investigation laws                                                                                                    |         |          |             |                 |                  |
|                                                       | Antitrust investigations                                                                                                    |         |          |             |                 |                  |
|                                                       | Antitrust investigations Law & legislation Use Antitrust investigation laws                                                                            |         |          |             |                 |                  |
|                                                       |                                                                                                    |         |          |             |                 |                  |

Otra herramienta disponible de *Legal Source* son los *Tesauros*, estos son los términos controlados con los que se estandariza el lenguaje de la literatura científica. Una de sus funciones es poder encontrar los términos más adecuados para aproximarse a la literatura científica de una forma más certera. Dé clic en el botón de Tesauros, ubicado en la barra azul, en la parte superior de la pantalla. En la segunda caja de búsqueda incluya el término que quiere buscar.

|         | Searching: Legal Sour    | ce Choose Databases                                                                                                    |         |         |
|---------|--------------------------|----------------------------------------------------------------------------------------------------|---------|---------|
| COhost  |                          | Search                                                                                                    |         | MONTERR |
|         | Basic Search Advanc      | ed Search History                                                                                                    |         |         |
|         |                          |                                                                                                    |         |         |
| Browsi  | ing: Legal Source Sub    | viect Terms                                                                                                    |         |         |
| ANTITE  | RUST                     | Browse                                                                                                    |         |         |
| - Terri | Bogins Mill C Territ     | Contains - Rolevancy Raintea                                                                                                    |         |         |
| +Back   | to List                  |                                                                                                    |         |         |
| Previo  | ous Next                 |                                                                                                    |         |         |
|         |                          |                                                                                                    |         |         |
| Select  | term, then add to search | husing: OR 🔻 Add                                                                                                    | Explode |         |
|         | Antitrust law            |                                                                                                    |         |         |
|         | Scope Note               | Here are entered works on legislation which prohibits discrimination among consumers through pricing and disallows mergers, acquisitions or<br>takeovers of one firm by another if the effect will "substantially lessen competition." Use only if a narrower ferm does not apply (e.g., "Antitrust<br>violations" or "Collision") Works on international tarket engulations are entered under "Antitrust law (International law)" [FPC] |         |         |
|         | Broader Terms            | Trade regulation                                                                                                    |         |         |
|         | Narrower Terms           | Antitrust immunity                                                                                                    |         |         |
|         |                          | Antitrust violations                                                                                                    |         |         |
|         |                          | Collusion                                                                                                    |         |         |
|         |                          | Commercial trusts                                                                                                    |         |         |
|         |                          | Conglomerate corporation laws                                                                                                    |         |         |
|         |                          | Consent decrees                                                                                                    |         |         |
|         |                          | Corporation law                                                                                                    |         |         |
|         |                          | Essential facilities doctrine (Antitrust law)                                                                                                    |         |         |

Con esta función de *Legal Source*, podrá conocer el significado de un término, y sus alcances, temas relacionados, pudiendo agregar las palabras más adecuadas a su búsqueda y lograr una recuperación precisa de resultados.

| Searching: Legal Source Choose Databases   Cited Author: Cited Title:   Cited Source: human rights qui i   Cited Source: human rights qui i   Cited Source: i   All Citation Cited Year:   Search ? ?   Basic Search Advanced Search History    Cted References Citing Articles  Search Results: 1 - 10 of 2.227  Search Results: 1 - 10 of 2.227  Search references for: WC human rights quarterly                                              | New Search Publications Thesaurus Cited References                                                                                                    | kore •                                                                                                    | Sign In 🛛 📁 Fol      | older Preferences        | Languages •      | Help            | * |
|----------------------------------------------------------------------------------------------------|----------------------------------------------------------------------------------------------------|----------------------------------------------------------------------------------------------------|----------------------|--------------------------|------------------|-----------------|---|
| Basic Search Advanced Search Search History > Cited References Citing Articles Search Results: 1 - 10 of 2,227 Page Options - Add (1-10) Searched references for: WC human rights quarterly                                                                                                    | Searching: Legal Source Choose Databases<br>Cited Author:<br>Cited Source: human rights que<br>All Citation<br>Fields:<br>Search ?                                                                                                    | Cited Title:                                                                                                    |                      |                          | UNIVERSI<br>Mont | DAD DE<br>ERREY |   |
| Cited References Citing Articles Search Results: 1 - 10 of 2,227 Searched references for: WC human rights quarterly                                                                                                    | Basic Search Advanced Search Search History >                                                                                                    |                                                                                                    |                      |                          |                  |                 |   |
|                                                                                                    | Cited References Citing Articles<br>Search Results: 1 - 10 of 2,227<br>Searched references for: WC human rights qui                                                                                                    | terly                                                                                                    |                      | Page Option              | ns 🕶 🔁 Add ('    | 1-10)           |   |
| To view citing articles, mark checkboxes and click Find Citing Articles.  Find Citing Articles  I. Re-righting Business: John Ruggie and the Struggle to Develop International Human Rights Standards for Transnational Firms; Aaronson; Higham Human Rights Quarterly); 2013 Vol. 36, p333, 1p. Document Type: article (AV KRO CECCO ARRONDOL RB/RSD) [Citation Record], Database: EBSCO Publishing Citations Times Cited in this Database: (1) | To view citing articles, mark checkboxes and click Find Citing Article Find Citing Articles  1. Re-righting Business: John Ruggle and the Struggle to Di article: (AN URD CECCO A BOUSON RBJRSD) [Citatio Times Cited in this Database: (1) | elop International Human Rights Standards for Transnational Firms; Aaronson; Higham H <b>uman Rights</b><br>Record], Database: EBSCO Publishing Citations | Quarterly); 2013 Vol | ol. 36, p333, 1p. Docume | ent Type:        | <b>A</b>        |   |

Legal Source, también proporciona la herramienta de "buscar referencias". Cuando ejecuta una búsqueda de palabras clave básica o avanzada, se muestran los resultados de búsqueda de las referencias citadas o de los tiempos citados que están disponibles. Pero también en la barra superior de herramientas encontrará el botón de "referencias citadas" en el que los motores d e búsqueda pueden ser: Autor citado, Fuente citada, todos los campos, Titulo y año.